## G SAICA DIFFERENCE MAKERS"

## **HOW-TO-GUIDE**

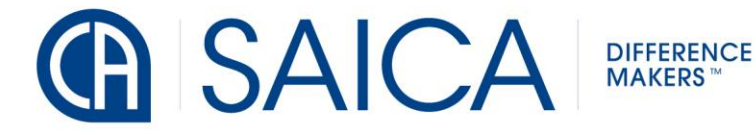

This document provides the necessary steps to Deregister as a Tax Practitioner on the SAICA Member Portal. Click here and follow link to access the Member Portal

• Step 1: Go to the SAICA Member Portal. This will be your landing page. Enter your login details to Sign In.

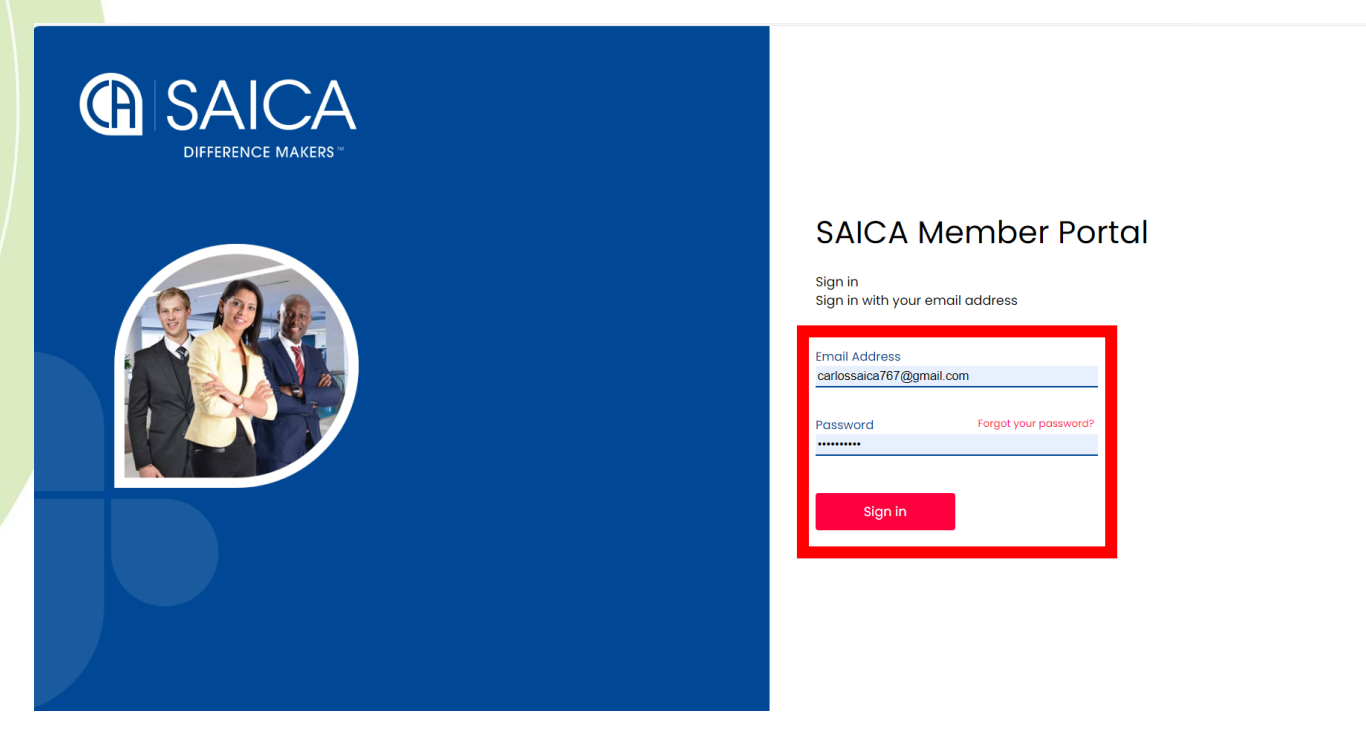

• Step 2: Once signed in Click on Profile. Either the one on the left-hand side or the one on the Top righthand side

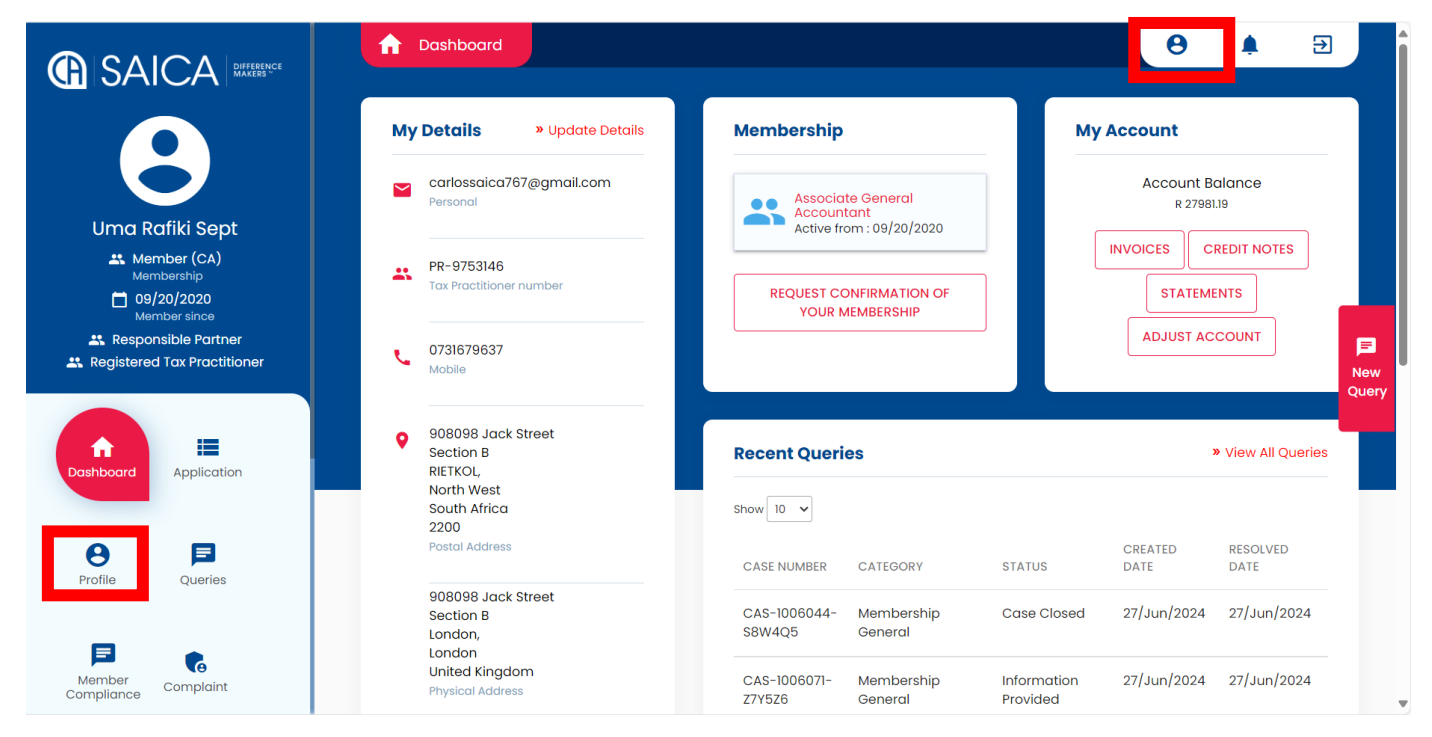

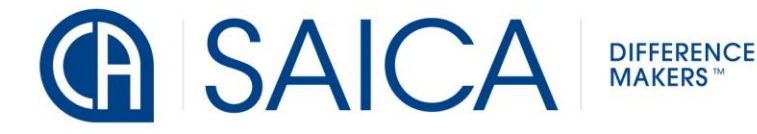

Step 3: Click on Manage Membership and Select Deregister: Tax Practitioner.

|                                          | Dashboard Profile | θ 🖡 🔁                         |
|------------------------------------------|-------------------|-------------------------------|
|                                          | Personal Details  | Membership Options            |
|                                          | Contact Details   | CONFIRM MEMBERSHIP DETAILS    |
| Uma Rafiki Sept<br>🚢 Member (CA)         | Address Details   | RESIGNATION                   |
| Membership<br>D9/20/2020<br>Member since |                   | CERTIFICATE ORDERS            |
| Responsible Partner                      |                   | DEREGISTER : TAX PRACTITIONER |
| <b>↑</b> ≡                               |                   |                               |
| Dashboard Application                    |                   |                               |
|                                          |                   |                               |
| queries                                  |                   |                               |
| Member<br>Compliance                     |                   |                               |

• Step 4: Read and Acknowledge the Declaration and Select Yes. Click Next to continue.

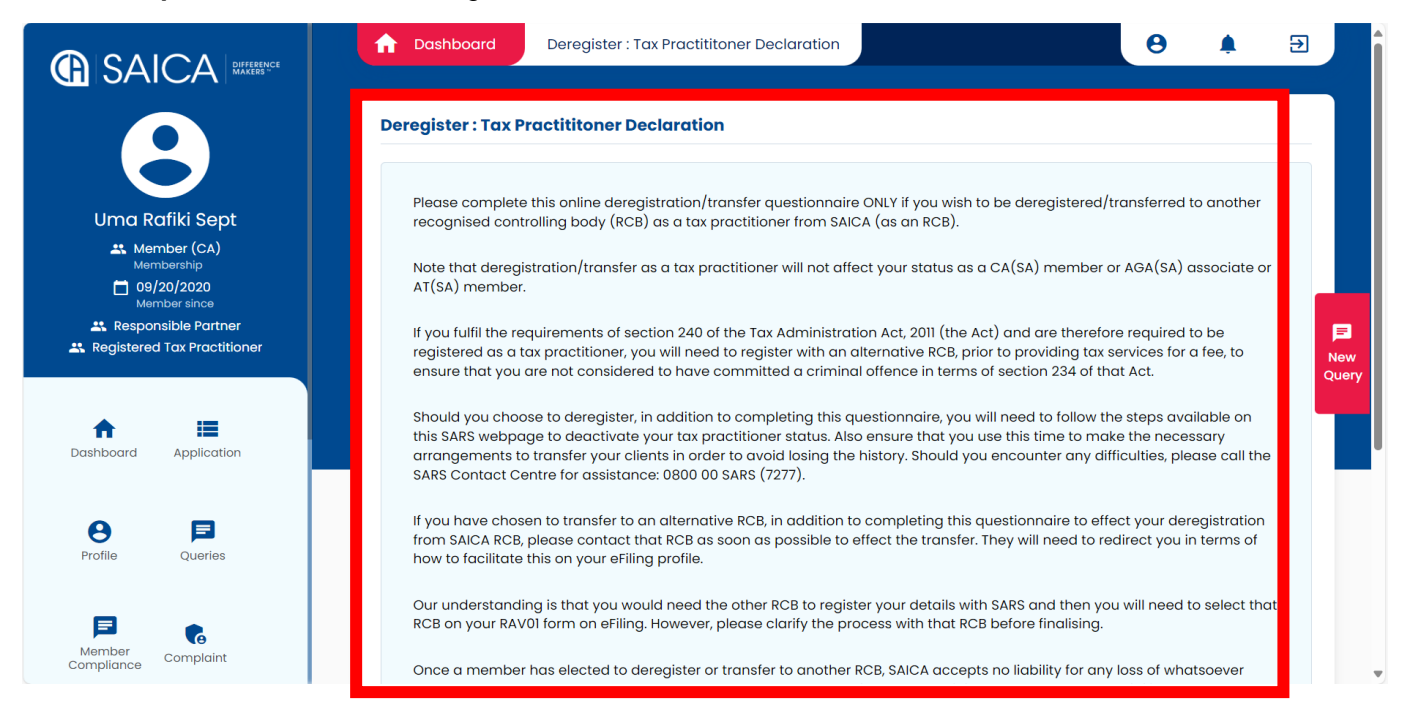

## 

DIFFERENCE MAKERS ™

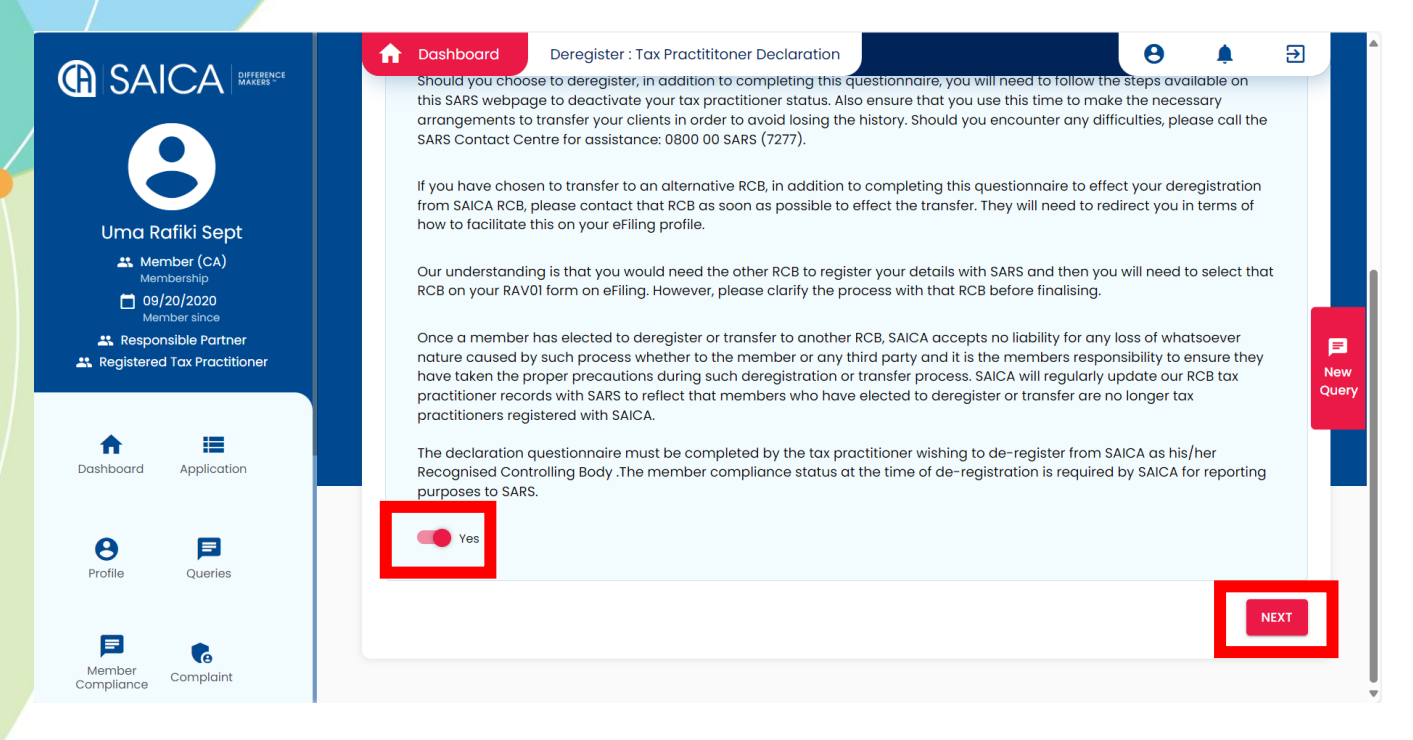

• Step 5: Enter your personal details and confirm that you would like to deregister as a Tax Practitioner and Click Next.

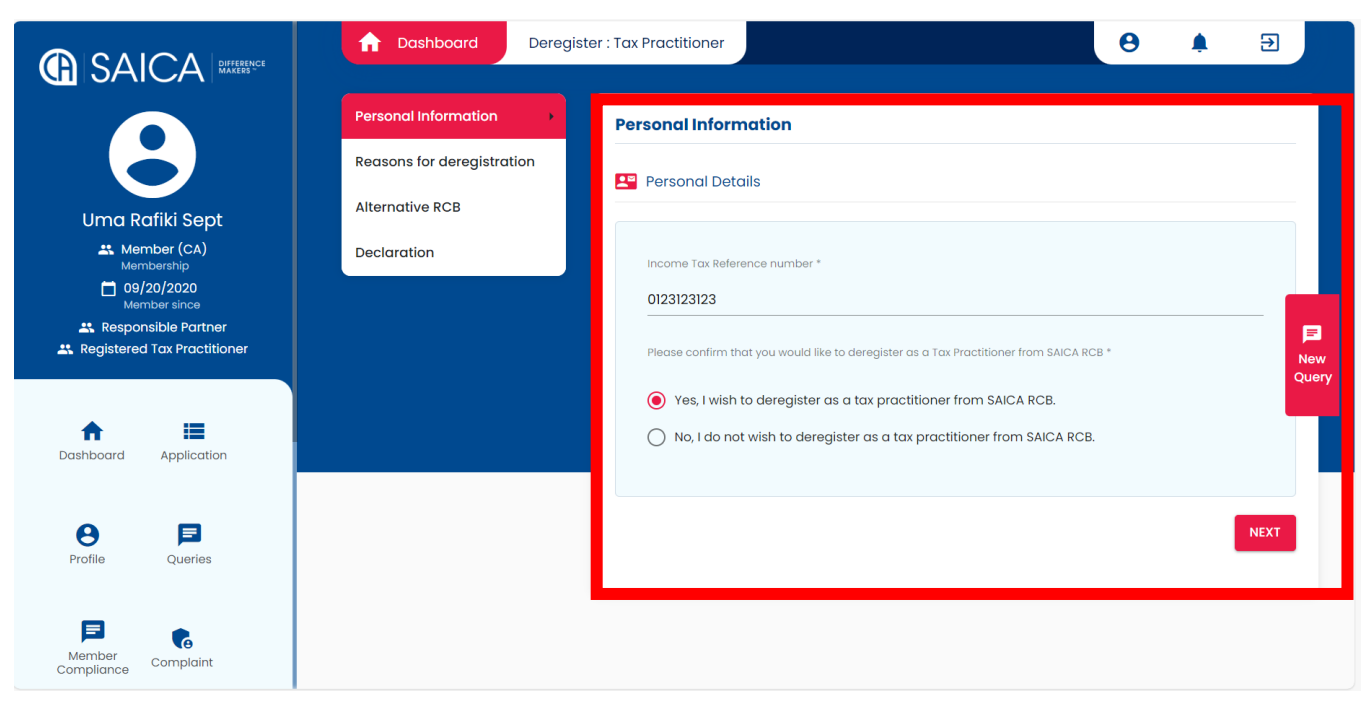

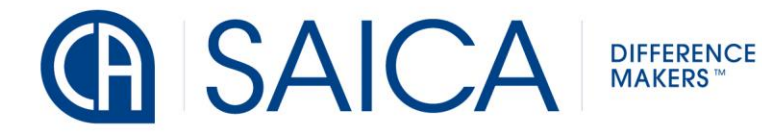

• Step 6: Chose reasons as to why you are deregistering as a Tax Practitioner. Click Next to continue.

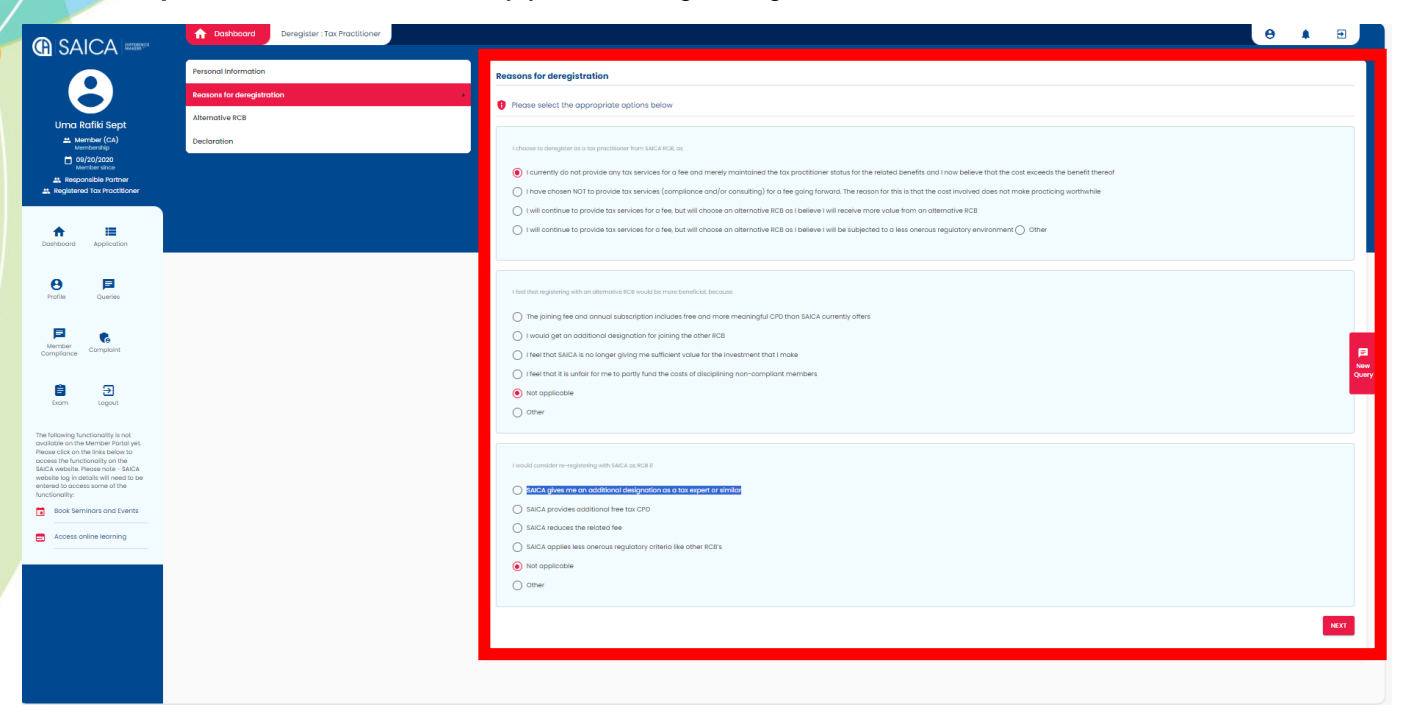

• Step 7: Chose from the drop-down menu if you are joining a different RCB then click on Next.

|                                                                           | ▲ Dashboard Deregister : Tax Pract                 | tioner                                                                 | 0 🔺 🕤                                                                                                    |  |
|---------------------------------------------------------------------------|----------------------------------------------------|------------------------------------------------------------------------|----------------------------------------------------------------------------------------------------|--|
| 8                                                                         | Personal Information<br>Reasons for deregistration | Alternative RCB                                                        |                                                                                                    |  |
| Uma Rafiki Sept                                                           | Alternative RCB                                    |                                                                        |                                                                                                    |  |
| Member (CA)<br>Membership                                                 | Declaration                                        | Which RCB (Recognized Controlling Body) will you be registering with?* | None of the above 🗸                                                                                             |  |
| 09/20/2020<br>Member since                                                |                                                    |                                                                        | Select                                                                                                    |  |
| Registered Tax Practitioner                                               |                                                    |                                                                        | The Legal Practice Council (LPC)                                                                                |  |
| Dashboard Application                                                     |                                                    |                                                                        | The Association of Chartered Certified Accountants (ACCA)                                                       |  |
|                                                                           |                                                    |                                                                        | The Chartered Institute of Management Accountants (CIMA)                                                        |  |
|                                                                           |                                                    |                                                                        | The Financial Planning Institute (FPI)                                                                          |  |
| Profile Queries                                                           |                                                    | The Institute of Accounting and Commerce (IAC)                         |                                                                                                    |  |
|                                                                           |                                                    |                                                                        | The South African Institute of Professional Accountants (SAIPA))                                                |  |
|                                                                           |                                                    |                                                                        | The South African Institute of Tax Practitioners (SAIT) The Chartered Institute for Business Accountants (CIBA) |  |
|                                                                           |                                                    |                                                                        | None of the above                                                                                               |  |
| Member<br>Compliance Complaint                                            |                                                    |                                                                        |                                                                                                    |  |
|                                                                           |                                                    |                                                                        |                                                                                                    |  |
| Exam Logout                                                               |                                                    |                                                                        |                                                                                                    |  |
| U U                                                                       |                                                    |                                                                        |                                                                                                    |  |
| The following functionality is not<br>available on the Member Portal yet. |                                                    |                                                                        |                                                                                                    |  |

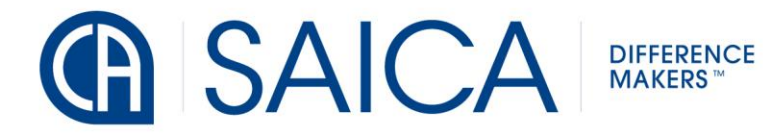

• Step 8: Declare POPIA and Ethics and Click Next.

|                                                                           | ↑ Dashboard | Deregister : Tax Practitioner | 8                                                                                                    | ) 🌲 🗄                                      | a 💧                      |
|---------------------------------------------------------------------------|-------------|-------------------------------|----------------------------------------------------------------------------------------------------|--------------------------------------------|--------------------------|
|                                                                           |             | sp<br>inf<br>cc               | each many the optication of each of the SACA may process my personal information and certain special<br>formation for the purpose of this membership application and membership (should my application be succe<br>coordance with the Protection of Personal Information Act, 4 of 2013 (POPI) and/or other relevant data protect<br>gulations. The relevant hyperlink is: <u>https://www.saica.org.ca/terms-and-conditions</u> | i personal<br>essful,) in<br>tion laws and |                          |
| Uma Rafiki Sept                                                           |             | · ·                           | Yes                                                                                                    |                                            |                          |
| 09/20/2020     Member since     Responsible Partner                       |             | l, c                          | as the deponent, do hereby confirm that during the period I was registered as a tax practitioner with SAICA.*                                                                                                    |                                            |                          |
| 🚓 Registered Tax Practitioner                                             |             | l co<br>pe                    | omplied with SAICA's code of conduct (i.e. ethics code) and was tax compliant in all material respects in the conduct of my<br>record tax affairs on the date of this declaration.                                                                                                    | • Yes O No                                 |                          |
| Dashboard Application                                                     |             | My<br>see                     | r membership with any other recognised controlling body has not been terminated within the last five years as a result of<br>rious misconduct.                                                                                                    | • Yes O No                                 | <b>⊫</b><br>New<br>∑uery |
| 0 ₽                                                                       |             | L bi<br>five                  | ave not been convicted of theft, fraud, forgery or issuing a forged document or committed a dishonesty offence in the last<br>e years.                                                                                                    | ● Yes 🔾 No                                 | П                        |
| Profile Queries                                                           |             | The                           | ave not been convicted of a serious tax offense within the last five years.                                                                                                    | • Yes 🔿 No                                 |                          |
| Member<br>Compliance Complaint                                            |             | l hi<br>pe                    | ave attained at least 18 verificable hours of tax specific CPD for purpose s of being a tax practitioner (pro rata for lesser<br>fool), and maintained relevant records for all CPD hours.                                                                                                    | • Yes O No                                 |                          |
| Exam Logout                                                               |             |                               |                                                                                                    | NEXT                                       |                          |
| The following functionality is not<br>available on the Member Portal yet. |             |                               |                                                                                                    |                                            |                          |

• Step 9: Click on Submit to finalise Deregistration.

|                                                                                    | Dashboard     Deregister : Tax Practitioner     rocess my personal information and certain sp                                                                                                    |                                      | Ð          |                |
|------------------------------------------------------------------------------------|----------------------------------------------------------------------------------------------------|--------------------------------------|------------|----------------|
| 8                                                                                  | t and membership (should my application be:<br>t, 4 of 2013 (PP)) and/or other relevant data pr<br><u>sza/terms-and-conditions</u>                                                                                                    | successful,) in<br>otection laws and |            |                |
| Uma Rafiki Sept                                                                    | De-register Tax Practitioner                                                                                                    |                                      |            |                |
| Member (CA)     Membership     O9/20/2020     Member since     Responsible Partner | Thank you for completing this questionnaire. Should you have<br>chosen to deregister, please note that if you meet the<br>requirements for registration in terms of section 240 of the Tax<br>Administration Act, 2011, failure to register with an RCB is<br>d I was registered as a tax practitioner with SAM | CA:*                                 |            |                |
|                                                                                    | Act.                                                                                                    | 🖲 Yes 🔘 N                            | 0          |                |
| Dashboard Application                                                              | Please ensure that you understand the requirements and register with an alternative RCB as soon as possible, if necessary.                                                                                                    | 🖲 Yes 🔘 N                            | o Ne<br>Qu | <b>a</b><br>ew |
| Profile Queries                                                                    | reduse source your monitorion by clicking the bottom below.     rent or committed a dishonesty offence in the last     CANCEL SUBMIT                                                                                                    | 🖲 Yes 🔵 N                            | 0          |                |
|                                                                                    |                                                                                                    | 🖲 Yes 🔿 N                            | 0          |                |
| Member<br>Compliance                                                               | I have attained at least 18 verificitie hours of tax specific CPD for purpose s of being a tax practitioner (pro rata for lesser period), and maintained relevant records for all CPD hours.                                                                                                    | 🖲 Yes 🔘 N                            | o          |                |
| Exam Logout                                                                        |                                                                                                    |                                      | IEXT       |                |
| The following functionality is not<br>available on the Member Portal yet.          |                                                                                                    |                                      |            |                |